## Configurazione iniziale BOX M9 Ultra

ATTENZIONE: quando si eseguono i collegamenti tutti gli apparecchi devono essere scollegati dalla presa elettrica

1. Scelta della Lingua : per impostare quella desiderata , dopo confermare su Next

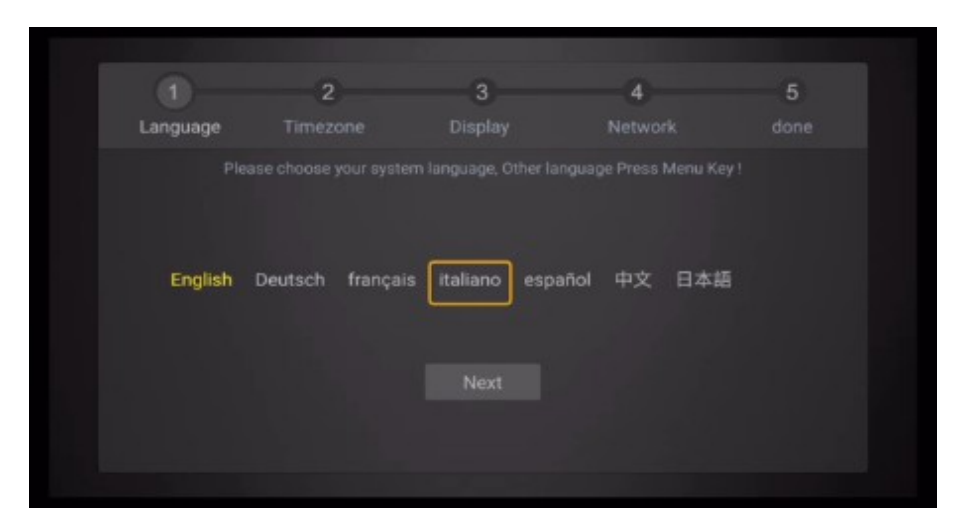

2. Impostazione fuso orario : confermare Ora standard Europa centrale. Per il corretto funzionamento del Box e delle App è importante che ora e data siano corrette

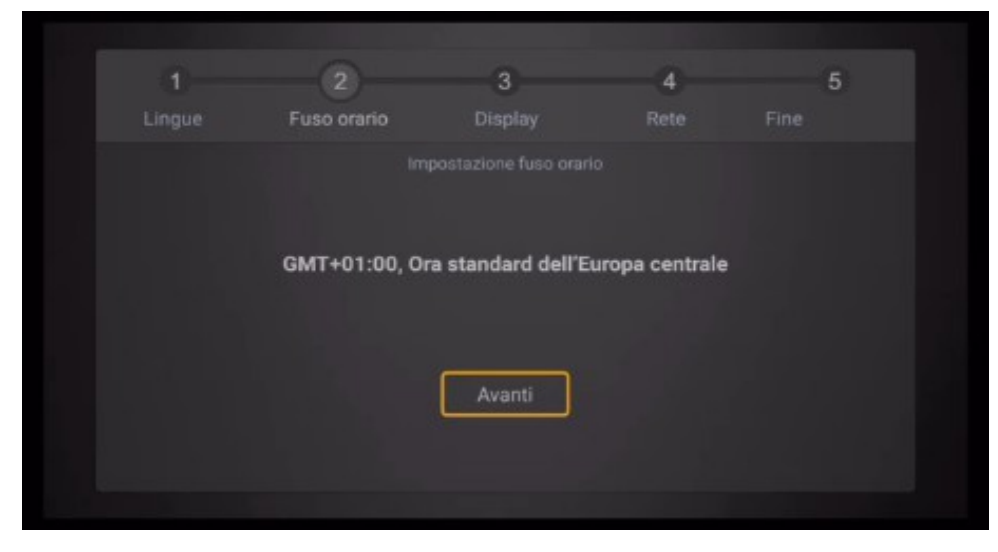

3. Impostazione Zoom : è possibile regolare lo zoom dello schermo, in modo che lo schermo si adatti in modo corretto. Può essere modificato in base alle caratteristiche del TV normalmente il valore 90% è quello consigliato.

| 2<br>Fuso orario | 3<br>Display | 4<br>Rete | 5<br>Fine |
|------------------|--------------|-----------|-----------|
|                  | 90%          |           |           |
| Zoom -           | Avanti       | zoom +    |           |
|                  |              |           |           |

## 4. Impostazione connessione rete :

Se il box M9 è collegato tramite cavo Lan visualizzerete la conferma (fig.1)

Altrimenti procedere con la connessione Wireless (WIFI) (fig.2) selezionando Wireless si apre la pagina di configurazione Rete e Internet (fig.3) qui si visualizzano le reti wifi disponibili , scegliere la rete wifi, si apre la pagina dove inserire la password (fig4)

(fig.5)

(fig6)

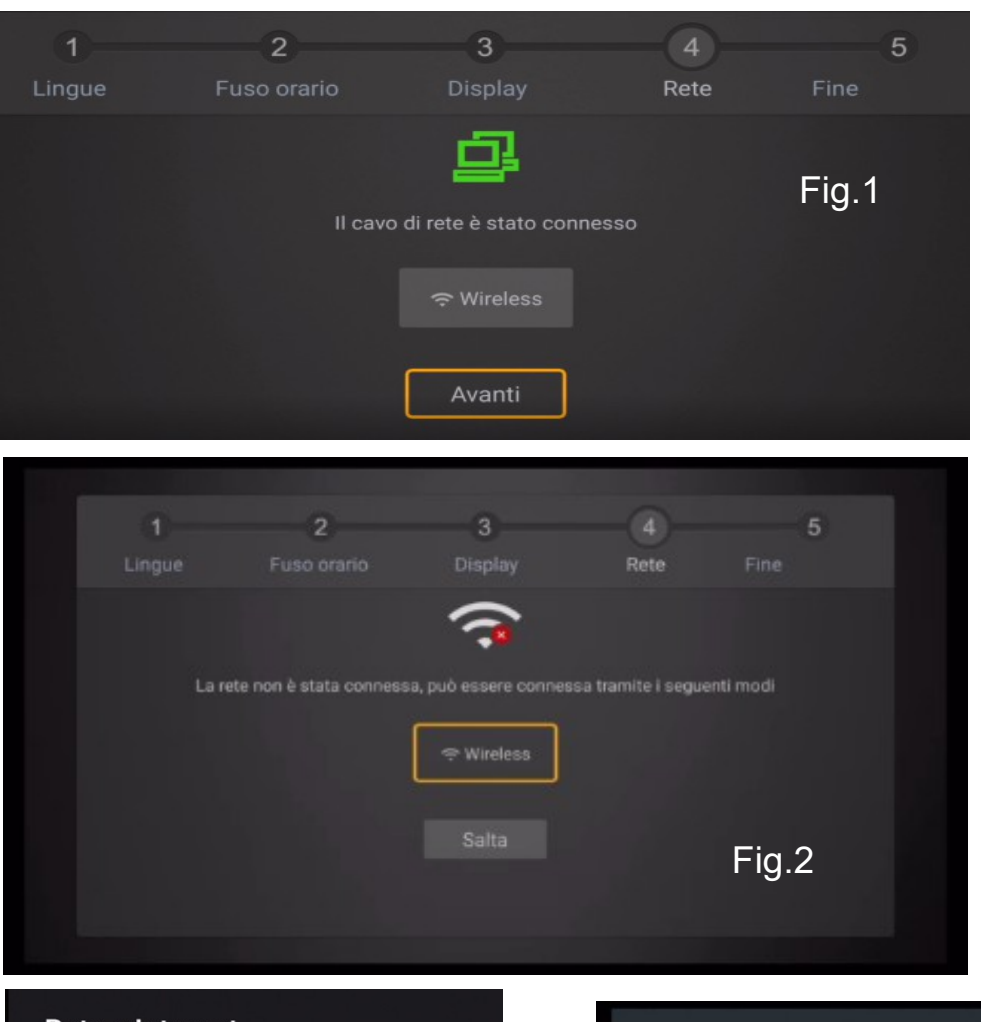

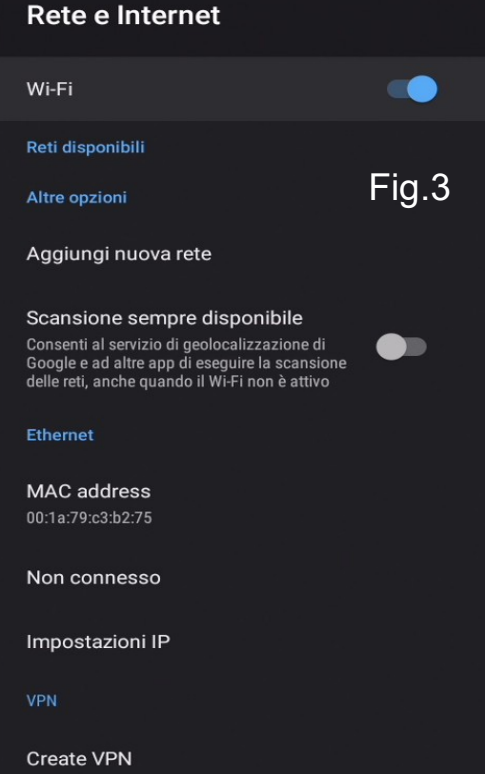

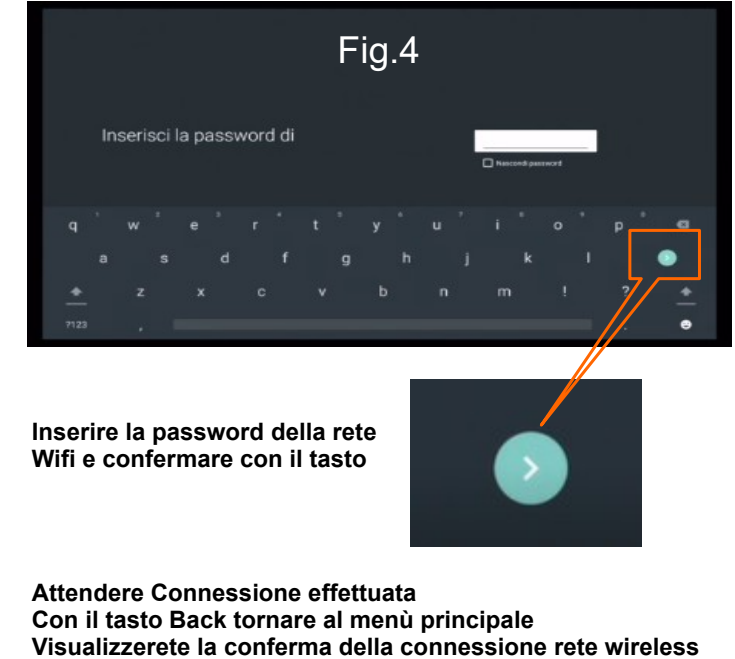

Conferamare su Avanti per completare la configurazione

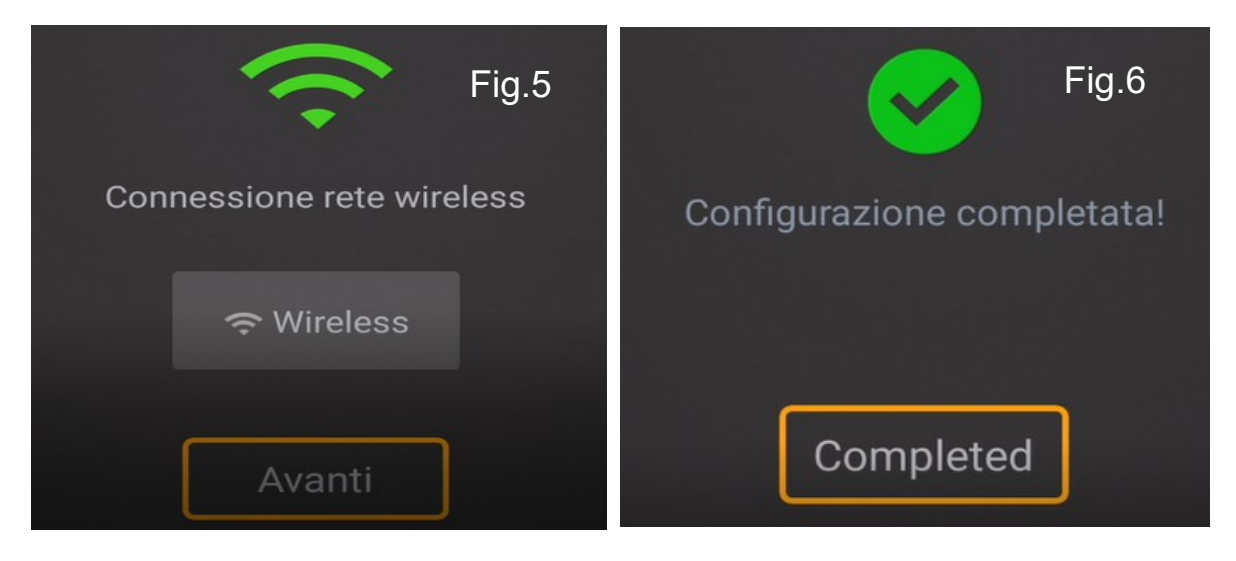

Dopo avere completato la cofigurazione sullo schermo apparirà la Schermata HOME(fig.7) il Box M9 effettua un controllo di verifica della versione ed effettua eventuale aggiornamento (fig.8)

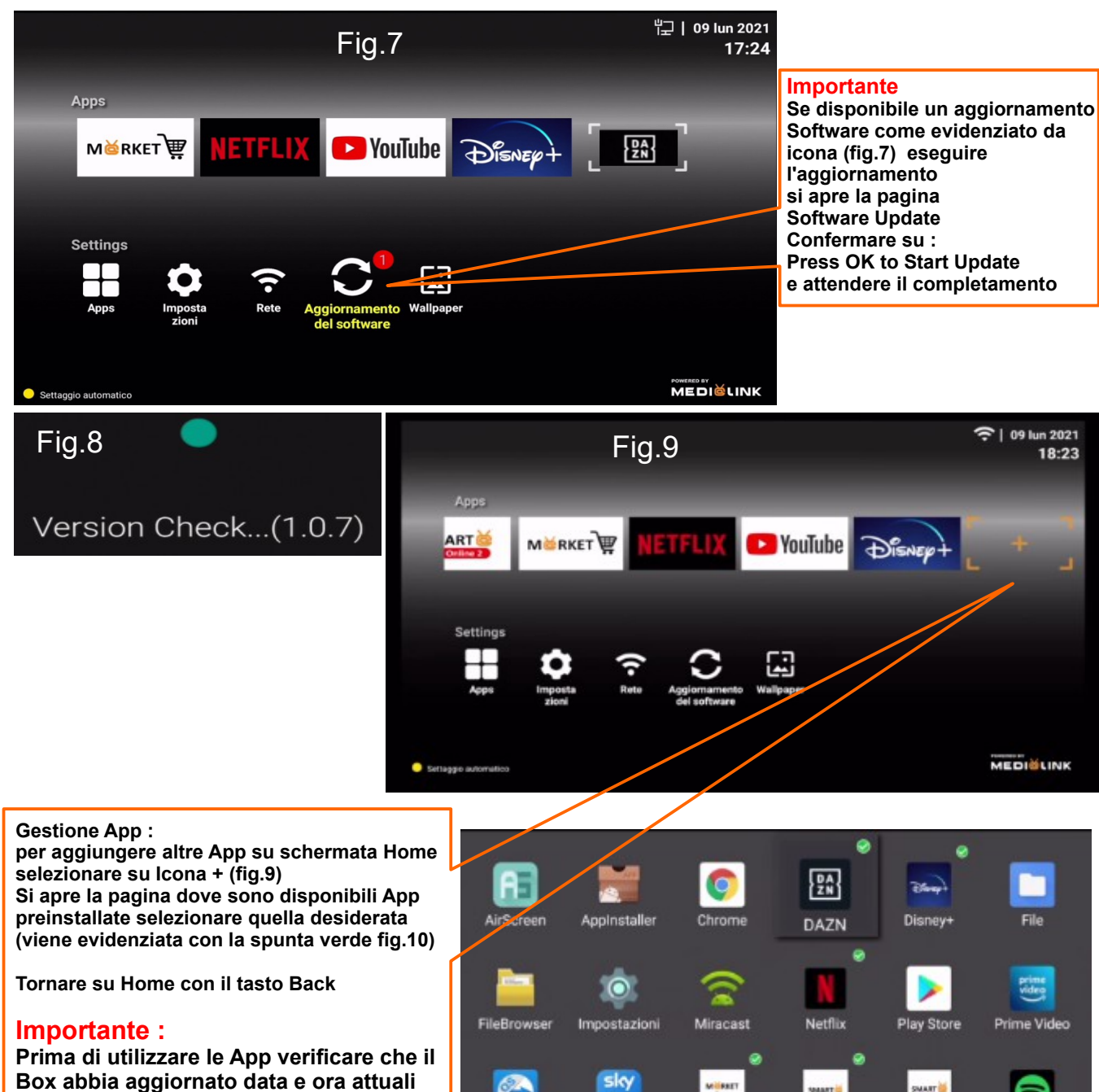

Vedere fig.7 in alto a destra

Fig.10

Smart TV On.

Smart TV Re

7

Smart TV M

Sky Go

QuickSupport

## Utilizzo del telecomando in modalità cursore

Per attivare il cursore (modalità Mouse)

premere sul tasto Cursor e subito dopo su uno dei 4 tasti freccia, ora visualizzerete il puntatore sullo schermo e sempre con i 4 tasti freccia del telecomando spostate il puntatore , utilizzare il tasto OK per confermare .

Per tornare indietro o per uscire dalla App utilizzare il tasto Back

Il cursore se non utilizzato dopo pochi secondi scompare dallo schermo per riattivarlo basta premere su uno dei 4 tasti freccia.

Per disattivare la modalità Cursore premere uno dei 4 tasti freccia per visualizzare il puntatore e dopo Premere il tasto Cursor

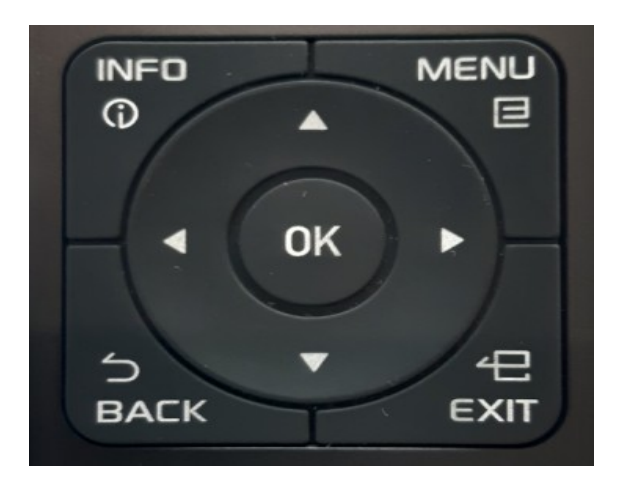

![](_page_3_Picture_7.jpeg)

## Utilizzo con Mouse

Per una migliore praticità nell'utilizzo delle App è consigliato l'utilizzo del Mouse ( non incluso ) è possibile collegare un mouse con filo sulla porta USB del Box M9 posizionata sul parte posteriore Oppure è possibile utilizzare anche un Mouse Wireless ( senza fili )